| MEDIVIEWER | - DOWNLOAD | <b>A SUBJECT</b> | ACCESS REO | UEST REPORT |
|------------|------------|------------------|------------|-------------|
|            |            | / UUUUUU         | ACCEDO MEQ |             |

| You can download a generat<br>either <b>Ready for Download</b> o                             | ed Report, from the SARs module, when the or <b>Completed</b> .                                                                                                    | e Request has a Status of                        |  |  |
|----------------------------------------------------------------------------------------------|----------------------------------------------------------------------------------------------------|--------------------------------------------------|--|--|
| A ZERO EIGHT TESTING, Epma<br>Born 03/Feb/1995 (29y)<br>NHS No UNIKNOWN (00)<br>MRN T5010609 | Ready for Download                                                                                                    |                                                  |  |  |
| MC, Testmv (Mr) (Male)<br>Born 12/Dec/1987 (37y)<br>NHS No UNKNOWN (00)<br>MRN T5010800      |                                                                                                    | Completed                                        |  |  |
| The only difference is: <b>Ready</b><br><b>Request</b> button has not been                   | <b>y for Download</b> SARs have not yet been con<br>n clicked. <b>Complete Request</b> stops the cloc                                                                                                    | npleted i.e. the <b>Complete</b><br>k ticking.   |  |  |
| From within the SARs                                                                         | The Subject Access Request screen displa                                                                                                    | ys:                                              |  |  |
| relevant request                                                                             |                                                                                                    | 🖨 SARs Trainee2                                  |  |  |
|                                                                                              | Request ID: SAR2400004   Request<br>complete                                                                                                    | 월 Update Details 🖉 Comments (0) [ 년 Exit         |  |  |
|                                                                                              | Output Summary<br>Your generated records are now ready with the<br>following options applied.<br>Press download PDF to download a PDF of the<br>request, press download ZIP to download a ZIP of the<br>output, press download & password ZIP to download<br>a password protected ZIP of the output or complete<br>request. | Download ZIP<br>Download & Password ZIP          |  |  |
|                                                                                              | You can still use the <b>Update Details</b> and <b>Comments</b> buttons against this record, and <b>Exit</b> for when you want to return to the SARs List.                                                                                                    |                                                  |  |  |
| If you don't want to<br>password-protect the ZIP                                             | The file is downloaded to the PC's <b>Downloads</b> folder:                                                                                                    |                                                  |  |  |
| file, click <b>Download ZIP</b>                                                              | This PC > Downloads >                                                                                                    |                                                  |  |  |
| Download ZIP<br>Download & Password ZIP                                                      | ▲ Name<br>✓ Today (4)                                                                                                    |                                                  |  |  |
|                                                                                              | This stores the report itself in a PDF and a the: Request ID, Patient Details, Owner an                                                                                                    | Manifest File, which stores<br>d Request Details |  |  |

| If you want to password-<br>protect the ZIP file, click<br><b>Download &amp; Password ZIP</b><br>Download ZIP<br>Download & Password ZIP                                                                                                   | A Password confirmation window displays:                                                                                                    |
|----------------------------------------------------------------------------------------------------|----------------------------------------------------------------------------------------------------|
| Click <b>Save</b><br>For the file to be opened, <b>7</b> -i<br>staff or an external party.                                                                                                    | The file is downloaded to the PC's <b>Downloads</b> folder:<br>Downloads<br>Share View<br>This PC > Downloads<br>g Careflow Booking Confirmation E A Name<br>late<br>rate<br>Today (2)<br>SAR2400004 (1)<br>Zip needs to be installed on the person's PC - whether they are Trust                                                                                                    |
| Name<br>V Today (1)<br>SAR2400004 (1)<br>V Last month (1)<br>SAR2400004<br>Share with Skype<br>Extract All<br>7-Zip<br>CRC SHA<br>Pin to Start<br>Scan with Microsoft Def<br>Right-click on the Zip File ><br>select 7-Zip > Extract Files | Date modified Type   22/08/2024 09:38 Con   30/07/2024 15:59 Con   Open archive Second   Open archive Second   Extract files Extract files   Extract Herea Extract Clusters/steve blackwell/Downloads/SAR2400004 (1).zip   Total y (1) Extract Clusters/steve blackwell/Downloads/SAR2400004 (1).zip   SAR2400004 (1) Extract I: Clusters/steve blackwell/Downloads/SAR2400004 (1).zip   Fata mode: Immade daplication of not fidder   Overname Immade daplication of not fidder   Verwitte mode: Restore file security   Alk before overnate OK |

I

| Type the Password into the appropriate field then click | The folder, within the protected ZIP f                                                                                 | ile, now displays: |  |
|---------------------------------------------------------|----------------------------------------------------------------------------------------------------|--------------------|--|
| the <b>OK</b> button                                    | V Today (2)                                                                                                    |                    |  |
|                                                         | SAR2400004 (1)                                                                                                    |                    |  |
|                                                         | SAR2400004 (1)                                                                                                    |                    |  |
|                                                         | Ensure this unprotected files is not left in this state and is not in a location that unauthorised persons can access. |                    |  |